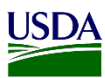

## User Guide: How to Split a Diagnostic Request

**Purpose:** This user guide describes how to split a Diagnostic Request (DR) in ARM. The following areas (with the corresponding number on the image) are covered in this user guide:

- 1. Access Split function.
- 2. Split a Diagnostic Request.

| USD | VSDA Annual and Place Registrations       |                                      |                                              |  |
|-----|-------------------------------------------|--------------------------------------|----------------------------------------------|--|
| ⊞   | Determination Information                 |                                      |                                              |  |
| i   |                                           |                                      |                                              |  |
| ₽   | DR10                                      |                                      |                                              |  |
| ß   | 1 Diagnostic Request                      |                                      |                                              |  |
| Ľ   | DR ID: CALAX23090002-DR10                 |                                      |                                              |  |
| *   | Pest ID:                                  | Inspection Location: Los Angeles PIS | Inspection Date: 09/12/2023                  |  |
| ?   | Priority: Urgent                          | Current Location: Los Angeles PIS    | DR Status: AI Diagnostic Request In Progress |  |
|     | Pathway: Air Cargo                        |                                      |                                              |  |
|     | Acknowledge Receipt * 🖾 Accept For ID * 🗹 | Assigned to:                         | Multi Taxa Pre                               |  |
|     |                                           | Select                               |                                              |  |

## **1. Access Split function**

The Split DR function in ARM, allows Area Identifiers to separate multiple specimens submitted on the same DR. It will create an individual DR number for each specimen. To start this process, users must access the Determination Page. For this, refer to the User: Guide Enter Data for Determination Information Page in Area Identifier ARM Workspace.

Once in the Determination page, users will be able to start a split process if needed. The

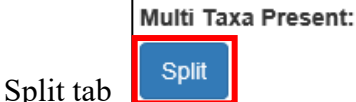

is located next to the "Assigned To" field on the top right side of Diagnostic Request

heading number one named Diagnostic Request.

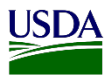

## 2. Split a Diagnostic Request

| USD    | United States Department of Agriculture<br>Annual and Plant Health Imspection Service |                                      |                                              |
|--------|---------------------------------------------------------------------------------------|--------------------------------------|----------------------------------------------|
| ⊞<br>i | Determination Information                                                             |                                      |                                              |
| Ē      | DR10                                                                                  |                                      |                                              |
| ß      | 1 Diagnostic Request<br>DR ID: CALAX23090002-DR10                                     |                                      |                                              |
| 4      | Pest ID:                                                                              | Inspection Location: Los Angeles PIS | Inspection Date: 09/12/2023                  |
| ?      | Priority: Urgent                                                                      | Current Location: Los Angeles PIS    | DR Status: Al Diagnostic Request In Progress |
|        | Pathway: Air Cargo                                                                    |                                      |                                              |
|        | Acknowledge Receipt * 🖾 Accept For ID * 🗹                                             | Assigned to:                         | Present:                                     |
|        |                                                                                       | Select                               | ✓ Split                                      |

On the Determination page users will find a DR ID number, a DR and count tab. This information is located on the top left side on heading number one, Diagnostic Request. Split DR's will be built next to that DR Count tab. The Split tab is located to the far-right end, underneath Multi Taxa Present. To do a split on a DR, refer to table below:

| Step          | Action                                                               |                                                          |                                                     |                                                       |                                                   |
|---------------|----------------------------------------------------------------------|----------------------------------------------------------|-----------------------------------------------------|-------------------------------------------------------|---------------------------------------------------|
| 1             | Enter determination information. Refer to User: Guide Enter Data for |                                                          |                                                     |                                                       |                                                   |
|               | Determination Information Page in Area Identifier ARM Workspace.     |                                                          |                                                     |                                                       |                                                   |
| 2             | Check Pest Stages field to see if it is numbered; update if needed.  |                                                          |                                                     |                                                       |                                                   |
| Pest Stages * |                                                                      |                                                          |                                                     |                                                       |                                                   |
|               | Immature                                                             | Pupae                                                    | Adults                                              | Eggs                                                  | Cysts                                             |
|               | Alive 2                                                              |                                                          | 1                                                   | ×                                                     |                                                   |
|               | Dead                                                                 |                                                          |                                                     |                                                       |                                                   |
| 3             | Click on Save.                                                       |                                                          |                                                     |                                                       |                                                   |
|               | Note: Do not o<br>cannot be add<br>workspace, ch<br>record.          | click on submit<br>led it. If the ori<br>nange view on l | t at this point.<br>iginal DR was<br>Diagnostic pan | If the DR is sub<br>already submit<br>e, to show comp | omitted, a spl<br>ted, go to the<br>plete, and un |

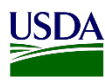

| 4 | Click on Split tab.                                                                                                    |                                                                                                    |  |  |
|---|----------------------------------------------------------------------------------------------------|----------------------------------------------------------------------------------------------------|--|--|
|   | Multi Taxa Present:                                                                                                    |                                                                                                    |  |  |
|   | Note: A new tab will show on the top left side in the screen next to the DR Count tab.                                  |                                                                                                    |  |  |
|   | Also; the Split tab will not show on screen and the DR ID is on Draft until you click Save. Refer to screen shot below. |                                                                                                    |  |  |
|   |                                                                                                    |                                                                                                    |  |  |
| 5 | To enter Determination informa <b>table.</b>                                                                            | tion for the new Split; Repeat Steps 1-2 from this                                                         |  |  |
| 6 | Click on Cancel, Save or Submit.                                                                                        |                                                                                                    |  |  |
|   | If                                                                                                    | Then                                                                                                    |  |  |
|   | Cancel                                                                                                    | Allows user to return to the<br>original DR before the split                                               |  |  |
|   | Save                                                                                                    | Allows user to return to the<br>newly created DR to work on<br>later from Diagnostic pane                  |  |  |
|   | Submit                                                                                                    | Allows users to submit the<br>split which then will move<br>DR to show complete on<br>main Diagnostic pane |  |  |
| 7 | Repeat steps 4-5 as needed.                                                                                             |                                                                                                    |  |  |

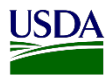

| 8 | Click on Submit in the main DR tab. (The main DR is the one the splits were made of) |                                           |  |
|---|--------------------------------------------------------------------------------------|-------------------------------------------|--|
|   | Save Submit                                                                          |                                           |  |
|   | Note: Once the split DR was submitted, users v DR.                                   | vill be able to see who created the Split |  |
|   | Diagnostic Request #: CALAX23090002-DR10                                             | DR Type: Pest On Commodity                |  |
|   | DR Current Status: AI Diagnostic Request In Progress                                 | Date: 09/12/2023                          |  |
|   | Priority: Urgent                                                                     | DR Current Location: Los Angeles PIS      |  |
|   | Split Created By: Santos, Jose D (Area Identifier)                                   |                                           |  |
|   | Note: It is highly recommended to click on Submit everytime a split is created. This |                                           |  |
|   | will avoid confusion and having multiple split t                                     | abs open on the Determination page.       |  |